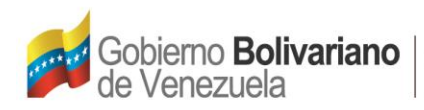

Ministerio del Poder Popular para el **Comercio Exterior e Inversión Internacional** 

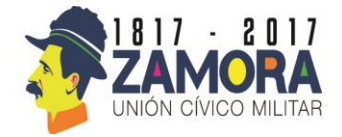

Ministerio del Poder Popular Para el Comercio Exterior e Inversión Internacional (MIPPCOEXIN) Ventanilla Única de Comercio Exterior

# MANUAL DE USUARIO Ventanilla Única de Comercio Exterior

# (Actualización del Registro de Empresa)

Diciembre de 2016

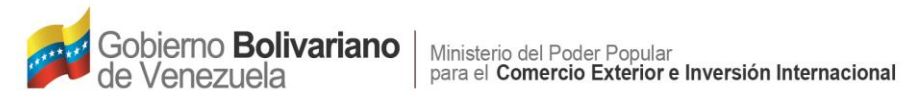

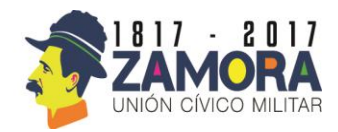

# ÍNDICE DE CONTENIDO

| Introducción                              | 3  |
|-------------------------------------------|----|
| Ingresar al sistema con un usuario creado | 4  |
| ¿Cómo registrarse en el sistema?          | 5  |
| Pantalla de acceso general                | 6  |
| Datos de exportación                      | 8  |
| Registro                                  | 8  |
| Datos del negocio                         | 9  |
| Datos del contacto                        | 12 |
| Botones de uso común en el sistema        | 13 |

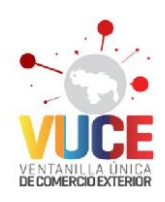

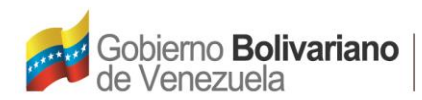

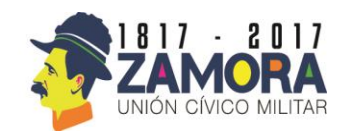

### Introducción

En el marco del impulso a las exportaciones no tradicionales y con la creación del Ministerio del Poder Popular para el Comercio Exterior e Inversión Internacional, y considerando los estándares de comercio internacional existentes, nace la necesidad de implementar en el país un mecanismo de facilitación comercial, lo cual se traduce en la creación de un servicio que a través de herramientas tecnológicas logre la facilitación del comercio internacional.

La Ventanilla Única de Comercio Exterior (VUCE) es una herramienta a través de la cual se canalizarán trámites de comercio exterior con el fin de intercambiar información, eliminar redundancia de procedimientos, implementar controles eficientes y promover actuaciones administrativas transparentes.

En este sentido, el presente manual tiene como finalidad el servir como guía para el usuario final del entorno de la VUCE, en el módulo de ACTUALIZAR VUCE, para la creación y actualización de datos.

A través de las próximas páginas, los usuarios podrán verificar, como actualizar los datos de la empresa en el módulo de Registro VUCE, crear un usuario en el sistema a la vez que se va realizando el registro de la misma, es importante resaltar que dicho registro consta de varias áreas de carga, en su mayoría con gran contenido suministrado a través de la plataforma de interoperabilidad del gobierno, lo cual simplifica la carga de información. Una vez realizado el registro VUCE de la empresa, el usuario recibirá en su correo electrónico un enlace de activación que le permitirá actualizar los datos constantemente.

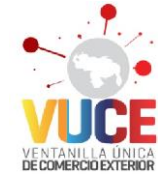

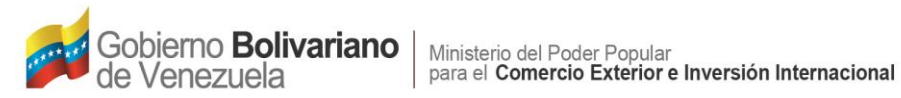

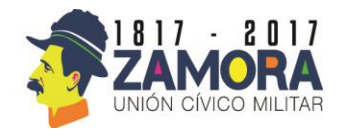

## Ingresar al sistema con un usuario creado

Para realizar el ingreso al sistema con un usuario creado, una vez ingresados los datos de autenticación como son Rif, Cédula y Contraseña y verificado el código automático que

Iniciar Sesión

indica el sistema pulse sobre el botón

| Ventanilla Única del Comercio Exterio | or (VUCE)        |                                                | 电 Iniciar Sesión |
|---------------------------------------|------------------|------------------------------------------------|------------------|
| Inicio / Inicio de Sesión             |                  |                                                |                  |
|                                       | Inicio de Sesión |                                                |                  |
|                                       | Rif              | J-12345678-9                                   |                  |
|                                       | Cédula/Correo *  | mppcoexin@cnti.gob.ve                          |                  |
|                                       | Contraseña *     | Cédula para Empresas, Correo para Funcionarios |                  |
|                                       | Código de        | aligavix                                       |                  |
|                                       | Vennoacion       | xivpgkb                                        |                  |
|                                       | Recuerdame       | Si                                             |                  |
|                                       |                  | Iniciar Sesión                                 |                  |
|                                       |                  | Nuevo Registro                                 |                  |
|                                       |                  | u.                                             |                  |

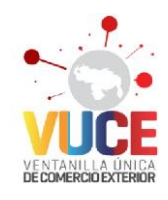

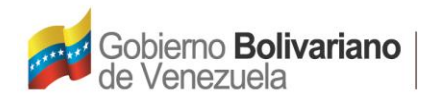

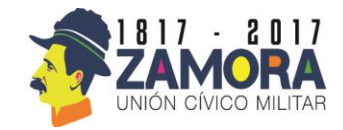

#### Pantalla de Acceso General

Al iniciar sesión, podrá verificar la data cargada en el sistema a través del registro y sus sucesivas actualizaciones. A través del menú superior encontrará las opciones para actualizar la data.

| Gobierno <b>Bolivariano</b> Ministerio del Poder Popular<br>de Venezuela para <b>Comercio Exterior e Inversión Internacional</b> |                                                        |
|----------------------------------------------------------------------------------------------------|--------------------------------------------------------|
| Ventanilla Única del Comercio Exterior (VUCE)                                                                                    | 🛔 Usuarios - 🛛 🗮 Empresa - 🕐 Cerrar Sesión (V13735094) |
| Inicio / Empresas / AFF SOLUCIONES, CA                                                                                           |                                                        |
| DATOS DE LA EMPRESA                                                                                                    |                                                        |

Descripción de los campos:

1. Empresa: pulse sobre para poder verificar las opciones que se deprenden.

- a. Listado de Empresa: permite ir de nuevo a la pantalla de listado de empresa.
- b. Documentos: Accede al menú de carga, actualización o modificacion de los documentos.

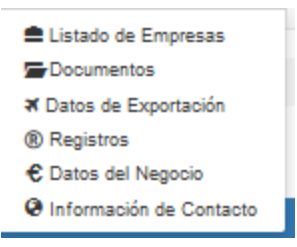

- c. Datos de Exportación: Permite cargar los datos de la exportación.
- d. Registro: muestra la pantalla de los registros relacionados con su empresa.
- e. Datos del negocio: Muestra la pantalla general de datos del negocio, donde se puede actualizar la informacción.
- f. Información de contacto: muestra la pantalla para actualizar la información de contacto.

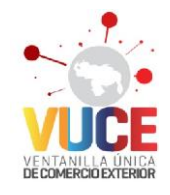

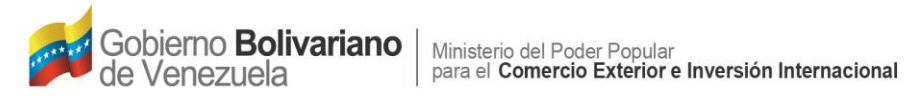

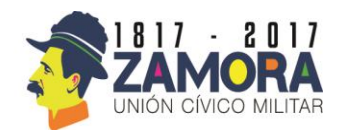

- 2. Cerrar sesión: pulse sobre la sesión al finalizar.
- 3. Área de información de la empresa

#### Actualizar Documentos en su Registro

En la siguiente pantalla se muestran dos áreas:

- 1. Crear documentos
- 2. Visualizar los documentos

| Crear Do | ocumento                | •       | (1)    |                 |                                |          |
|----------|-------------------------|---------|--------|-----------------|--------------------------------|----------|
| Doc      | Nombre Documento        | Estatus | Nombre | N° de Documento | Fecha de Emisión               |          |
| #        |                         |         |        |                 | Seleccione Fecha de Emisió 🗱 🗎 | Acciones |
| No se    | encontraron resultados. |         |        |                 |                                |          |
|          |                         |         |        |                 |                                | )        |
|          | XII 2017                |         |        |                 |                                |          |

Para cargar documentos a su expediente digital, debe pulsar sobre el botón

En la pantalla siguiente seleccione el Tipo de Documento a cargar, seleccionando de la

Siguiente lista desplegable y pulse el botón

| Crear Documento de Empresa           |                    |   |
|--------------------------------------|--------------------|---|
| Seleccione el Tipo de<br>Documento * | Selecciona un Tipo | * |
|                                      | Siguiente          |   |

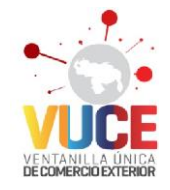

Avenida Abraham Lincoln con calle Olimpo. Torre Domus, Mezzanina, Parroquia el Recreo, Dtto. Capital. Municipio Libertador. Caracas. www.vuce.gob.ve

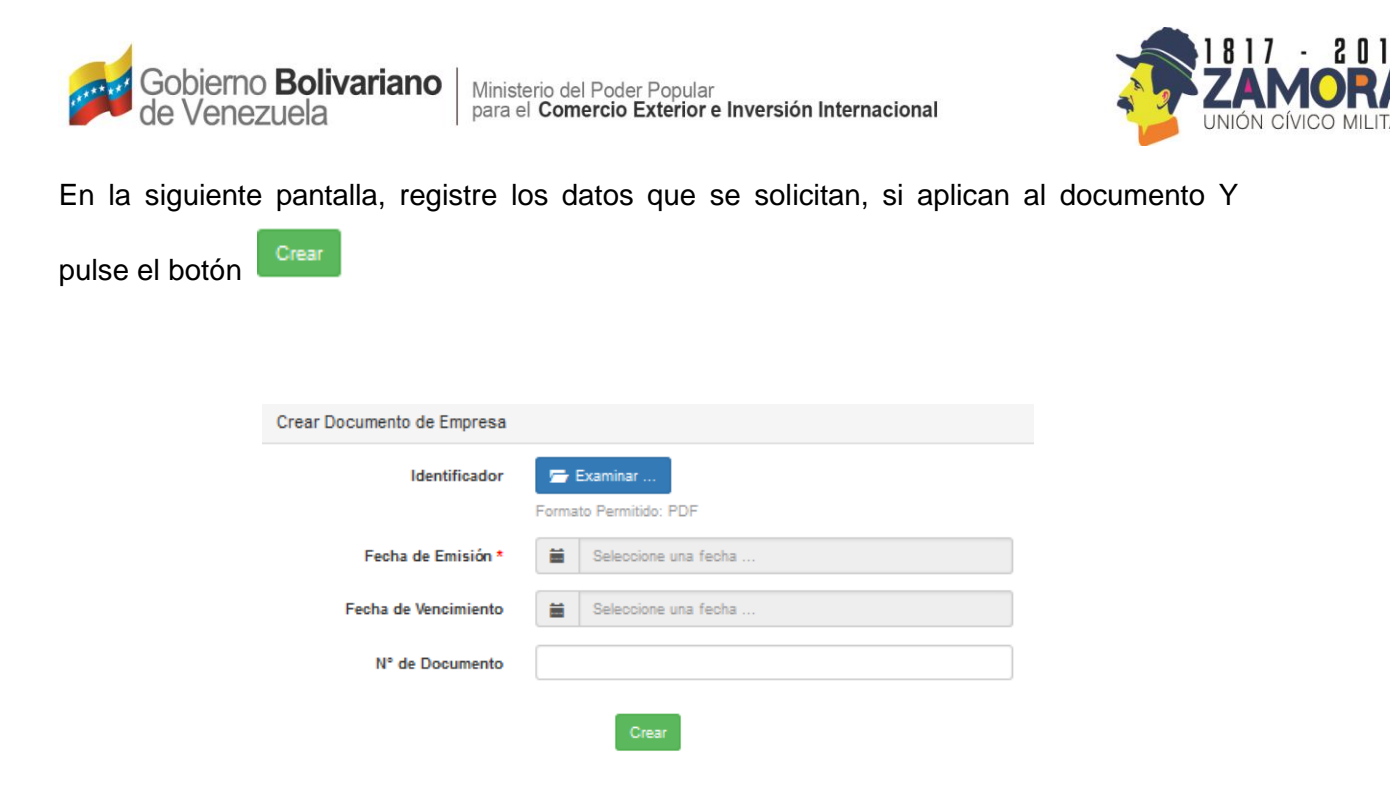

Una vez creados los documentos, podrá visualizarlos en la pantalla de documentos y desde allí podrá modificar los mismos.

| Crear | Documento                       |         |                                  |                 |                         |          |  |
|-------|---------------------------------|---------|----------------------------------|-----------------|-------------------------|----------|--|
| D     | ocumentos de Empresa            |         |                                  |                 |                         |          |  |
| Most  | ando 1-2 de 2 elementos.        |         |                                  |                 |                         |          |  |
|       | Nombre Documento                | Estatus | Nombre                           | N° de Documento | Fecha de Emisión        |          |  |
| #     |                                 |         |                                  |                 | Seleccione Fecha de X 🗮 | Acciones |  |
| 1     | Solvencia Impuesto<br>Municipal | Activo  | CI_Osyalit_Torres_1484531409.pdf |                 | 2017-01-15              | 1        |  |

Si desea actualizar debe pulsar en el link de Acciones

NOTA IMPORTANTE: Si tiene algun error en la carga de un documento, debe enviar un correo a través del link de http://vuce.gob.ve/contactanos , seleccione el motivo:

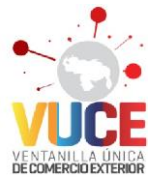

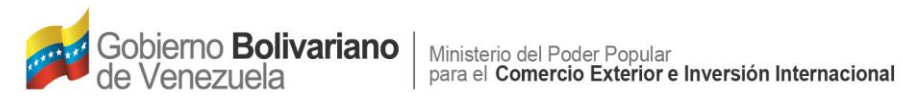

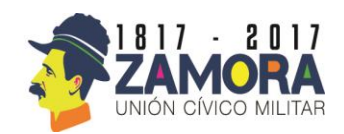

soporte a usuario VUCE, e identifique los correctivos que requiere realizar.

#### Datos de Exportación

Permite verificar si registro la información correspondiente, en caso que desee realizar una modificación en los datos de su ultima exportación, una vez se ha registrardo en el sistema, debe enviar un correo a través del link de http://vuce.gob.ve/contactanos, seleecione el motivo: soporte a usuario VUCE, e identifique la información que quiere actualizar.

| <b>∢</b> Dato | os de Exporta   | ción                                   |     |          |
|---------------|-----------------|----------------------------------------|-----|----------|
|               | País            | Fecha de Última Exportación            |     |          |
| #             |                 | Seleccione Última Fecha de Exportación | × = | Acciones |
| No se         | e encontraron r | sultados.                              |     |          |

#### Registro

Permite verificar los registros productivos en los cuales la empresa esta activo. en caso que usted activó en algun registro productivo, y no lo vea reflejado en el sistema, deberá enviar un correo a través del link de http://vuce.gob.ve/contactanos, seleecione el motivo: soporte a usuario VUCE, e identifique los datos del registro no existente.

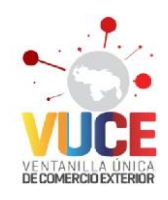

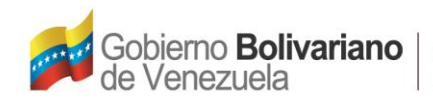

Ministerio del Poder Popular para el **Comercio Exterior e Inversión Internacional** 

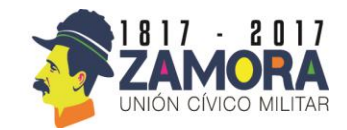

## Datos del Negocio:

Al seleccionar en el menú la opción de Datos del Negocio podrá observar una pantalla con

los datos de la empresa. Pulse el botón superior Actualizar abrirá la pantalla de edición para hacer los ajustes correspondientes.

La pantalla esta formada por cuatro (4) áreas

- 1. Datos del Negocio
- 2. Socios
- 3. Casa matriz
- 4. Datos de Sucursales

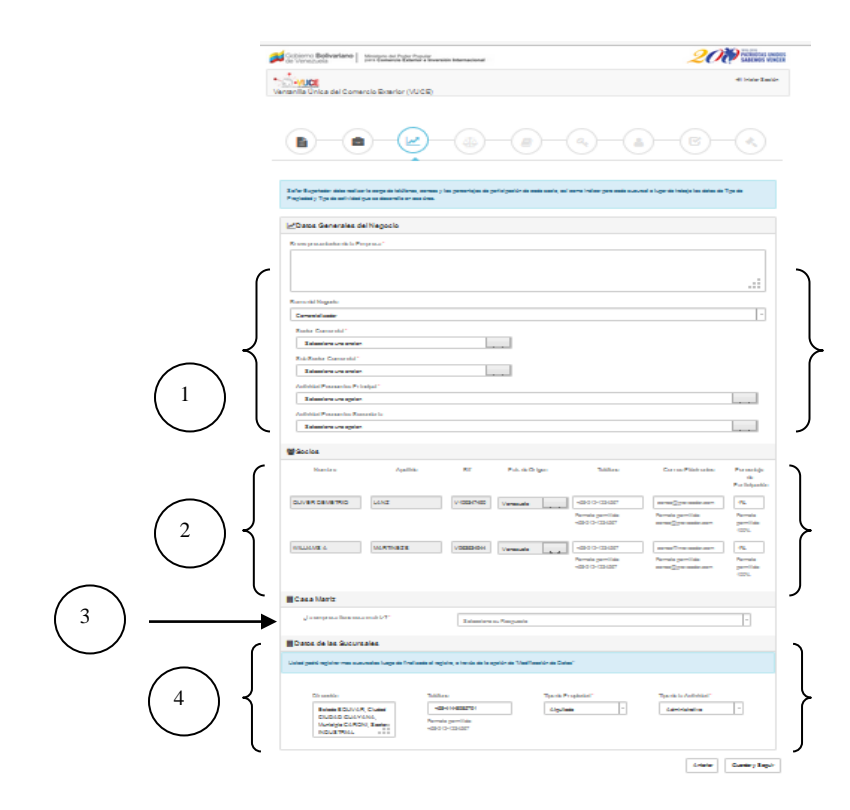

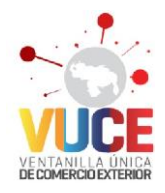

Avenida Abraham Lincoln con calle Olimpo. Torre Domus, Mezzanina, Parroquia el Recreo, Dtto. Capital. Municipio Libertador. Caracas. www.vuce.gob.ve

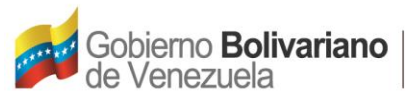

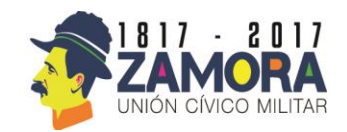

Descripción de los campos:

- 1. Área de Datos Generales del Negocio: esta área está conformada por datos requeridos para la sectorización e internacionalización de la empresa.
- Breve presentación de la Empresa: campo que debe indicarse la descripción comercial de la empresa, con miras a utilizar esta información en el catálogo de oferta exportable del país.
- b. Ramo del Negocio: seleccione de la lista desplegable.
- c. Sector Comercial: seleccione de la lista desplegable.
- d. Actividad Económica principal: seleccione de la lista desplegable.
- e. Actividad Económica secundaria: seleccione de la lista desplegable.
- 2. Área de Socios: está área permite la carga de información básica de la composición accionaria de la empresa.
  - a. Nombre: dato que el sistema trae de forma automática a través de la plataforma de interoperabilidad.
  - Apellido: dato que el sistema trae de forma automática a través de la plataforma de interoperabilidad.
  - c. Rif: dato que el sistema trae de forma automática a través de la plataforma de interoperabilidad.
  - d. País: en caso ser venezolano, de forma automática el sistema selecciona su país de origen, en caso contrario el usuario deberá seleccionar e indicar el país de origen.
  - e. Telefono: indique el numero de telefono con el formato indicado
  - f. Correo: indique el correo en el formato indicado
  - g. Porcentaje de participación: debe indicar de forma numérica el porcentaje accionario del socio referido, la suma de los socios debe dar el 100% de las acciones de la empresa.
- 3. Área de Casa Matriz: en esta área debe registrar la información, seleccionando Si o No según corresponda a su empresa, en caso de ser

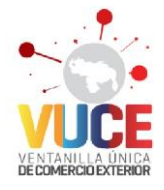

Avenida Abraham Lincoln con calle Olimpo. Torre Domus, Mezzanina, Parroquia el Recreo, Dtto. Capital. Municipio Libertador. Caracas. www.vuce.gob.ve

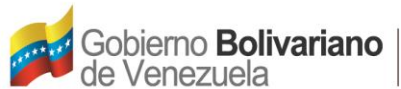

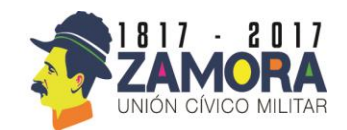

afirmativa su respuesta deberá seleccionar de la lista el país donde se ubica su casa matriz.

- 4. Área de Datos de la Sucursal: en esta área por defecto el sistema trae los datos de su domicilio fiscal, para el cual debe llenar los datos que allí se requieran, de tener sucursales, almacenes u otras infraestructuras en ubicación geográfica diferente podrá registrarlas al actualizar sus datos.
- a. Dirección: dirección general de la empresa
- b. Teléfono: valide el teléfono precargado, modifique o continúe.
- c. Tipo de propiedad: seleccione de la lista desplegable
- d. Tipo de actividad: seleccione de la lista desplegable.

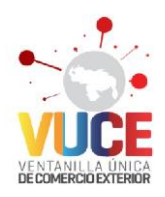

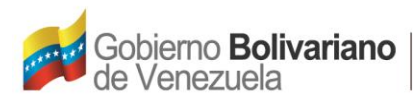

Ministerio del Poder Popular para el **Comercio Exterior e Inversión Internacional** 

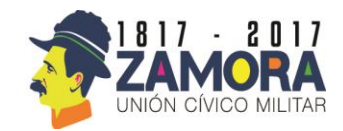

#### Información del Contacto

Al seleccionar en el menú la opción de Información del Contacto podrá observar una

pantalla con los datos de contacto e información general. Al pulsar el botón Actualizar abrirá la pantalla de edición para hacer los ajustes correspondientes.

| • AVUCE                           |                            |                                    | 🛓 Usuario        | s - 🔲 Empresa -      | Cerrar Sesión (V137350 | Modifique   | los   | datos   | de   | Página  |
|-----------------------------------|----------------------------|------------------------------------|------------------|----------------------|------------------------|-------------|-------|---------|------|---------|
| Ventanilla Unica del Comercio Ext | CIONES, CA / Actualization |                                    |                  |                      |                        | web, telefo | nos   | ó corre | os.  |         |
| Actualizar Empresa:AFF SOL        | UCIONES, CA                |                                    |                  |                      |                        | Elimine cua | alqui | er dato | no   |         |
|                                   | Rif*                       | J-40539247-9<br>AFF SOLUCIONES, CA |                  |                      |                        | valido puls | ando  | el boto | ón   |         |
|                                   | Página Web                 | http://www.web.com                 |                  |                      |                        | Ó Agregue   | e ma  | as dato | os p | ulsando |
| C Teléfonos                       |                            |                                    | Correos          |                      |                        | sobre el bo | otón  | +       |      |         |
| Tipo Teléfono *                   | Oficina                    | ~                                  | Tipo de Correo • | Corporativo          | ~                      |             |       |         |      |         |
| Teléfono *                        | +58-212-7936336            |                                    | Correo *         | Javlerfontalvorojasi | Sgmall.com             |             |       |         |      |         |
| 📞 Teléfonos                       |                            |                                    |                  |                      |                        |             |       |         |      |         |
| Tipo Teléfono *                   | Oficina                    | w                                  |                  |                      |                        |             |       |         |      |         |
| Teléfono *                        | +58-424-1468591            |                                    |                  |                      |                        |             |       |         |      |         |
|                                   |                            | Actual                             | zar              |                      |                        |             |       |         |      |         |

© MINCOEXII 2017

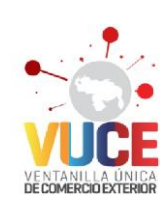

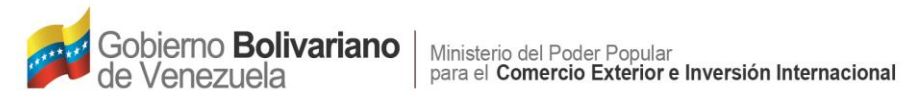

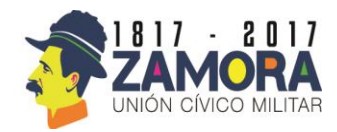

### Botones de Uso Común en el Sistema

| Iniciar Sesión   | Inciar Sesión                                      |
|------------------|----------------------------------------------------|
| Crear Documento  | Crear Documentos                                   |
| Siguiente        | Siguiente                                          |
| Crear            | Crear                                              |
| Actualizar       | Actualizar Datos                                   |
| Guardar y Seguir | Botón para guardar y continuar al siguiente módulo |
| •                | Agregar datos                                      |
|                  | Eliminar datos                                     |
| 🗲 Examinar       | Botón de buscar archivos para subir al sistema.    |

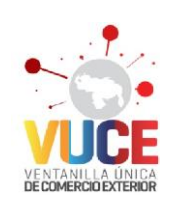